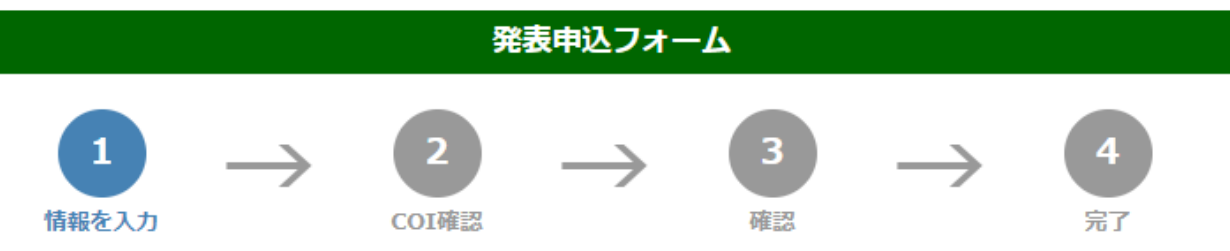

下記のフォームにご記入のうえ、このページの下の"次へ"ボタンを最後にクリックしてください。 \*は入力必須項目です。

E-mailアドレスは、正確に入力してください。(確認メールの送信ができません。) 入力毎に下書き保存をご活用ください。

#### ご連絡先情報

| 余 会員番号 (半角英数字)      |                                         |    |  |  |
|---------------------|-----------------------------------------|----|--|--|
| ☆ ご連絡先担当者名          | 姓     名                                 |    |  |  |
| 🔹 フリガナ              | セイ メイ (全角カタカナ                           | +) |  |  |
| 🌲 所属機関 (大学 / 勤務先)   |                                         |    |  |  |
| 🚸 所属機関 (学部 / 部署)    |                                         |    |  |  |
| ☆ ご連絡先住所            | ○ 所屋機関 (勤務先) ○ 自宅                       |    |  |  |
|                     |                                         |    |  |  |
| ☀ ご連絡先郵便番号(半角数子)    | 7桁でご記入くたさい(例: 1234567)                  |    |  |  |
| ☆ ご連絡先電話番号(半角数字)    | (例: 0112345678)<br>内線 スペースの入力はしないでください。 |    |  |  |
| ✿ ご連絡先E-mail(半角英数字) |                                         |    |  |  |
| 🔹 E-mail確認用 (半角英数字) | 確認のため再度入力お願いします。                        |    |  |  |
|                     |                                         |    |  |  |

投稿者情報の各項目をご入力ください。 会員番号は正確にご入力ください。 非会員の場合は000000をご入力ください。

# 発表者

発表者がご連絡担当者と異なる場合もお手数ですがご記入ください。

●発表者とご連絡先担当者が同じです。

○発表者とご連絡先担当者が異なります。

| 🔹 会員番号 (半角英数字)                               | 非会員の場合は00000を記入                      |  |  |
|----------------------------------------------|--------------------------------------|--|--|
| ★ 発表者名                                       | 姓    名                               |  |  |
| 🛊 フリガナ                                       | セイ メイ (全角カタカナ)                       |  |  |
| 🔹 所属機関 (大学 / 勤務先)                            |                                      |  |  |
| 🔹 所属機関 (学部 / 部署)                             |                                      |  |  |
| 発表者住所                                        | ○ 所雇機関 (勤務先) ○ 自宅                    |  |  |
| 発表者郵便番号(半角数字)                                | 7桁でご記入ください (例: 1234567)              |  |  |
| 森 発表者電話番号(半角数字)                              | (例: 0112345678) 内線 スペースの入力はしないでください。 |  |  |
| ♣ 発表者E-mail(半角英数字)                           |                                      |  |  |
| ┃<br>┃ ● ■ ■ ■ ■ ■ ■ ■ ■ ■ ■ ■ ■ ■ ■ ■ ■ ■ ■ | 確認のため再度入力お願いします。                     |  |  |
| 下書き保存 項目の入力後下書き保存をしてください。                    |                                      |  |  |

ご連絡先担当者と発表者が同じ場合は「**発表 者とご連絡先担当者が同じです。**」を選択し てください。 ご連絡先担当者と発表者が異なる場合は「**発** 

**表者とご連絡先担当者が異なります。**」を選 択のうえ、発表者をご入力ください。

| 発表形式<br>★ この学術大会では査読後に主催側にて発表形式を変更させていただく場合があります<br>○ ロ述 ○ ポスター                                                     |   | 希望の発表形式を選択してください。<br>※査読後に主催者側にて発表形式を変更させていただく<br>場合がありますのでご了承ください。                        |
|----------------------------------------------------------------------------------------------------|---|--------------------------------------------------------------------------------------------|
| <b>カテゴリ</b> 下記より選択してください。 第1希望: ★                                                                                   | • | 投稿する演題のカテゴリを選択してください。<br>カテゴリの種類は学術大会によって異なりま<br>すので、学術大会の演題募集要項をよくご確<br>認の上カテゴリを選択してください。 |
| 報告の種類<br>下記より報告の種類を選択してください。<br>*○研究報告 ○症例報告                                                                        |   | 報告の種類を選択してください.<br>※症例報告を含むもの以外は「研究報告」を<br>選択してください。                                       |
| 「奨励賞:若手研究部門」の対象<br>2024年4月1日時点で、筆頭演者の理学療法士の年齢が30歳以下(学生含む)の場合、対象候補となります。<br>下記より選択してください。<br>*○30歳以下(対象) ○31歳以上(対象外) |   | 2024年4月1日時点で30歳以下の場合は<br>「30歳以下(対象)」を選択して<br>ください。                                         |

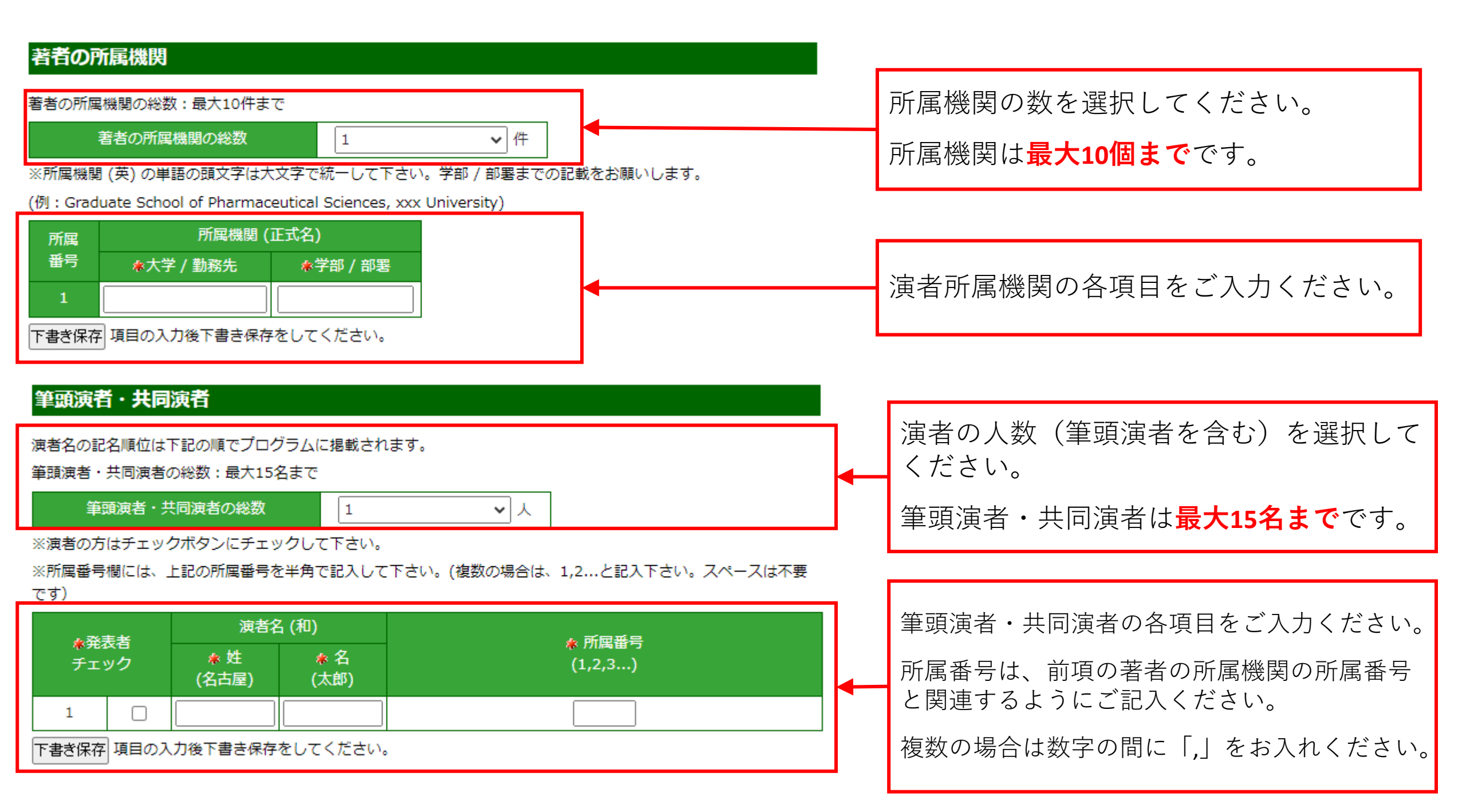

#### 理学療法士以外の演者情報の確認

筆頭演者・共同演者のうち,理学療法士資格を有さない演者についての情報を入力してください。 \*該当者の氏名(職種)を入力してください

※例)理学太郎(医師)、理学花子(看護師)

該当者なしの場合は「なし」と入力してください

理学療法士資格を有さない演者(例:医師・ 看護師・作業療法士etc...)を筆頭演者または 共同演者として登録する場合、該当者の氏名・ 職種を入力してください。

## 共同演者理学療法士の会員番号確認

共同演者氏名(会員番号)の形式でご記入ください。非会員の方は(0000000)と記載してください。 ※非会員の場合,休会中会員,協会費未納会員は共同演者であっても演題登録料が発生します. \*該当者の氏名(会員番号)を入力してください

※例)理学太郎(12345678)、理学花子(98765432) 該当者なしの場合は「なし」と入力してください

共同演者理学療法士の会員番号を確認をします. ※①日本理学療法士協会の協会員でない場合 (協会非会員)、②休会中会員、③会費未納会 員は**演題登録料**が発生します.

## 演題名・抄録本文

#### 文字修飾について

下記のHTMLタグを入力してください。

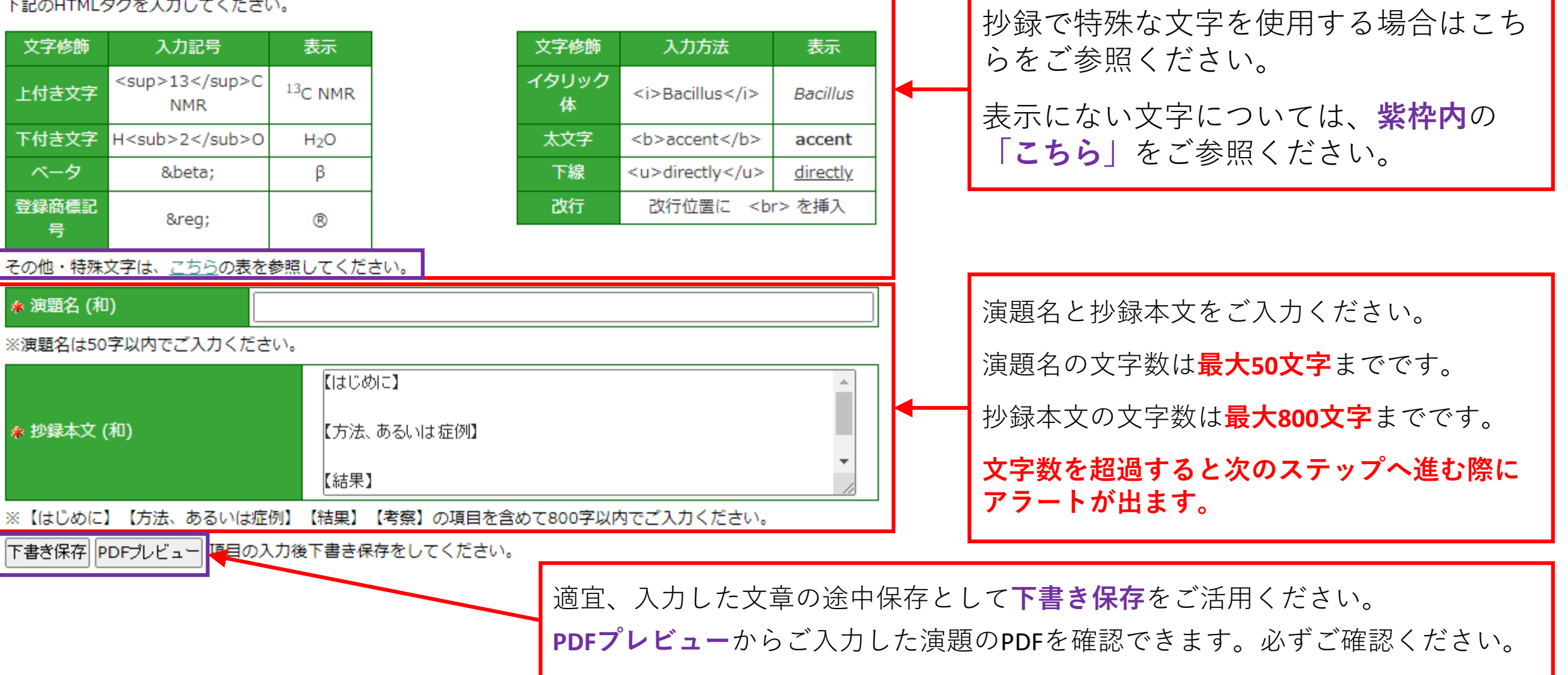

## 倫理的配慮,説明と同意

本合同学術大会では演題登録の際に【倫理的配慮、説明と同意】の項目を独立した入力枠として配置します。研究に おける倫理的配慮がなされていない演題は、演題登録時に不採択演題になりますので、演題登録時には必ず【倫理的 配慮、説明と同意】の項目を200字以内でご入力ください。また、研究発表時にあたっても倫理的配慮をお願いいたし ます。詳細については演題募集要項(日本語演題)をご参照ください。

倫理的配慮、説明と同意

下書き保存 項目の入力後下書き保存をしてください。

倫理審査承認番号やインフォームドコン セントなど、倫理に関する内容をご入力 ください。

**画面上での文字数制限がかかりません**の で、**200文字以内**でご入力ください。

| キーワード<br>*<br>*                      | キーワードは <b>単語3つ</b> とします。                 |
|--------------------------------------|------------------------------------------|
| *<br>下書ぎ保存 項目の入力後下書き保存をしてください。       | それぞれ標準的な単語一語でご入力ください。                    |
|                                      |                                          |
| 編集用パスワード (データ修正時に必要です)               | パスワードは <b>4~12</b> 文字の半角英数字で<br>ご入力ください。 |
| ************************************ | <br>演題登録後、演題内容の確認や修正の際<br>に必要となります。      |

#### 入力後は「次へ」ボタンをクリックしてください。 表示される「確認画面」の内容をお確かめのうえ送信してください。

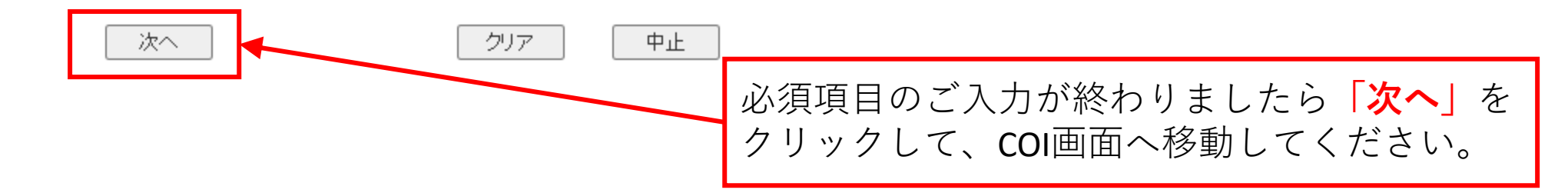

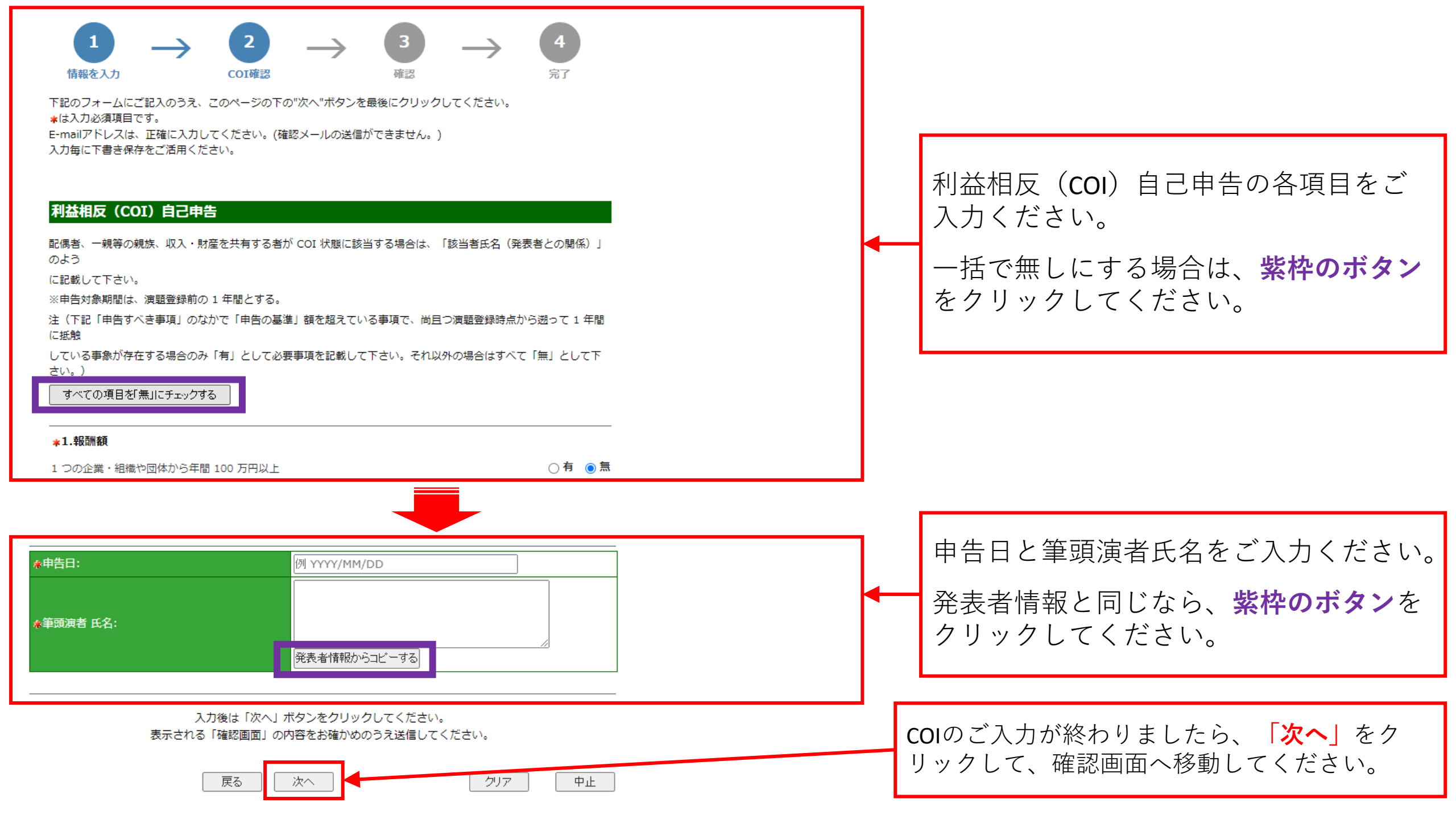

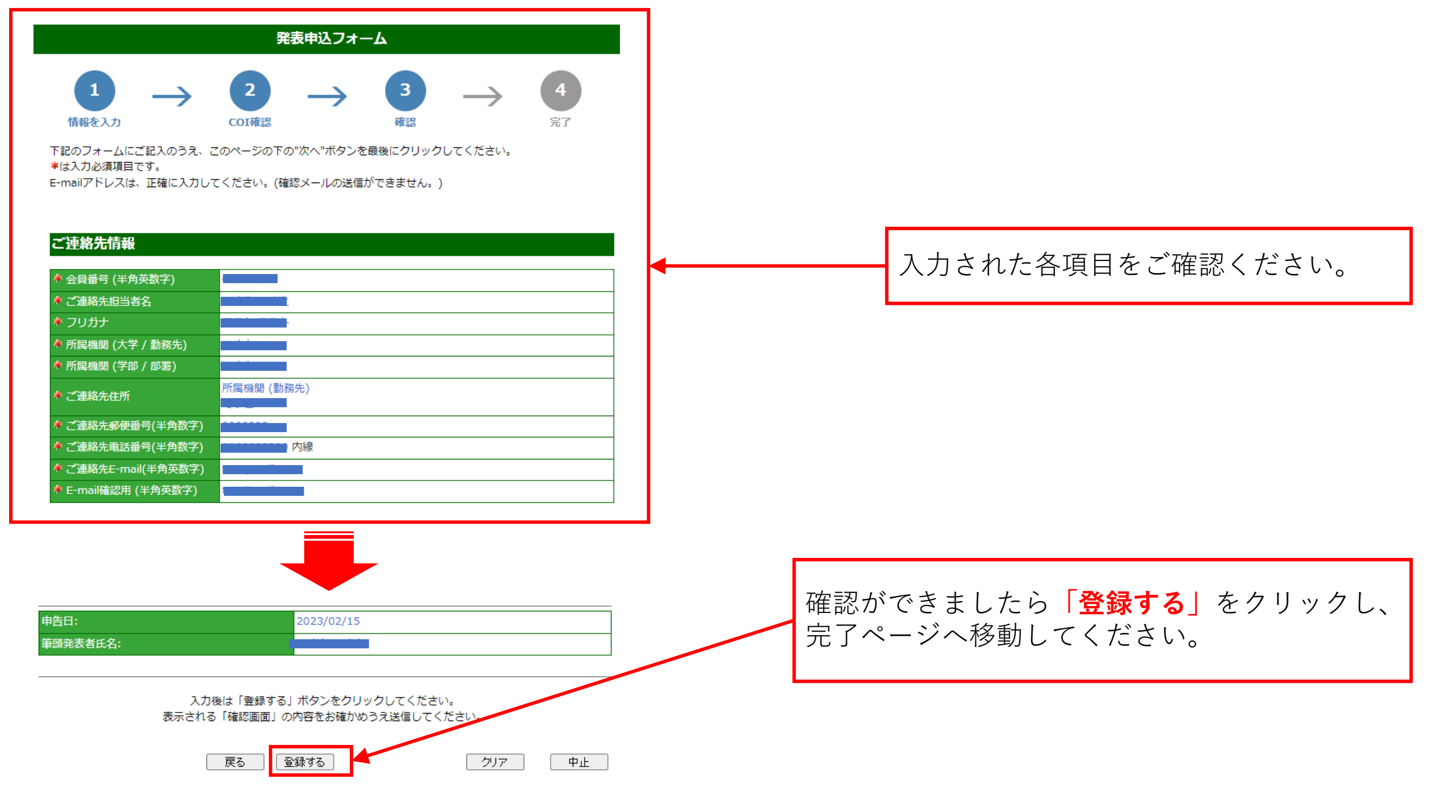

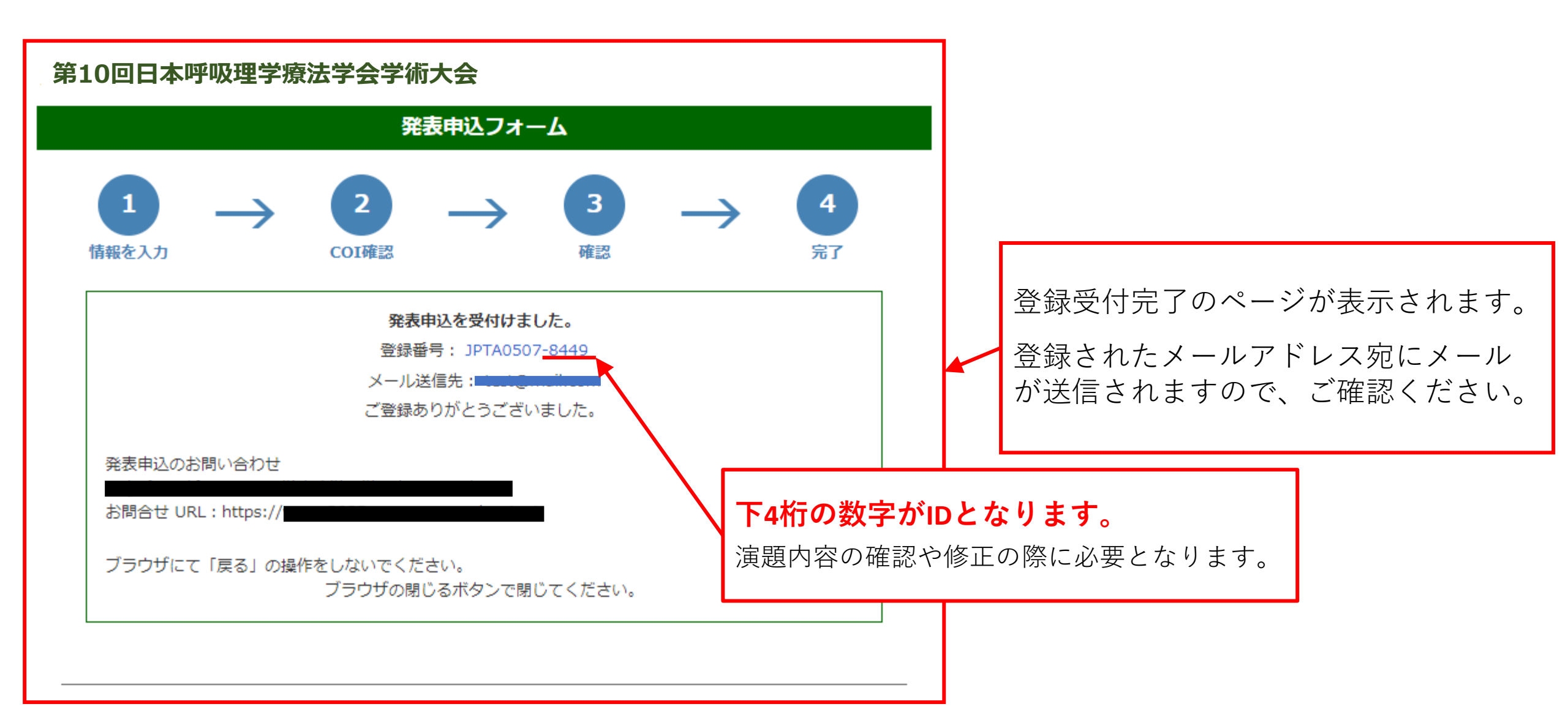